## Quick Reference Guide Extend a General Associate Relationship

This Quick Reference Guide shows you how to extend the end date for a General Associate Relationship using the online Job Change Request Form.

## Resources

Please visit the HR website *General Associate and Associate – Limited Access page* for full details about the General Associate relationships.

## Before You Begin

You will require a Reports to Manager or HR Forms Initiator security role in Human Resources PeopleSoft.

| Jo.003m2 53 <b>d B</b> rom the Manager Self Service |    |                                                                              |
|-----------------------------------------------------|----|------------------------------------------------------------------------------|
| formation headingclick on Job                       |    |                                                                              |
| onange kequest.                                     |    |                                                                              |
|                                                     |    |                                                                              |
|                                                     |    |                                                                              |
|                                                     |    |                                                                              |
|                                                     |    |                                                                              |
|                                                     | 2. | On the Job Change Request page select the Initiate New Transac-<br>tion tab. |
|                                                     |    |                                                                              |
| 1                                                   | 3. | On the Job Change Request page enter the <b>Employee ID</b> .                |
|                                                     | 4. | In the Empl Record field click the                                           |